## 企业账号注册和认证

登录"中国建造师网"(点击进入),点击"注册建造师管理信息系统"(图1)。

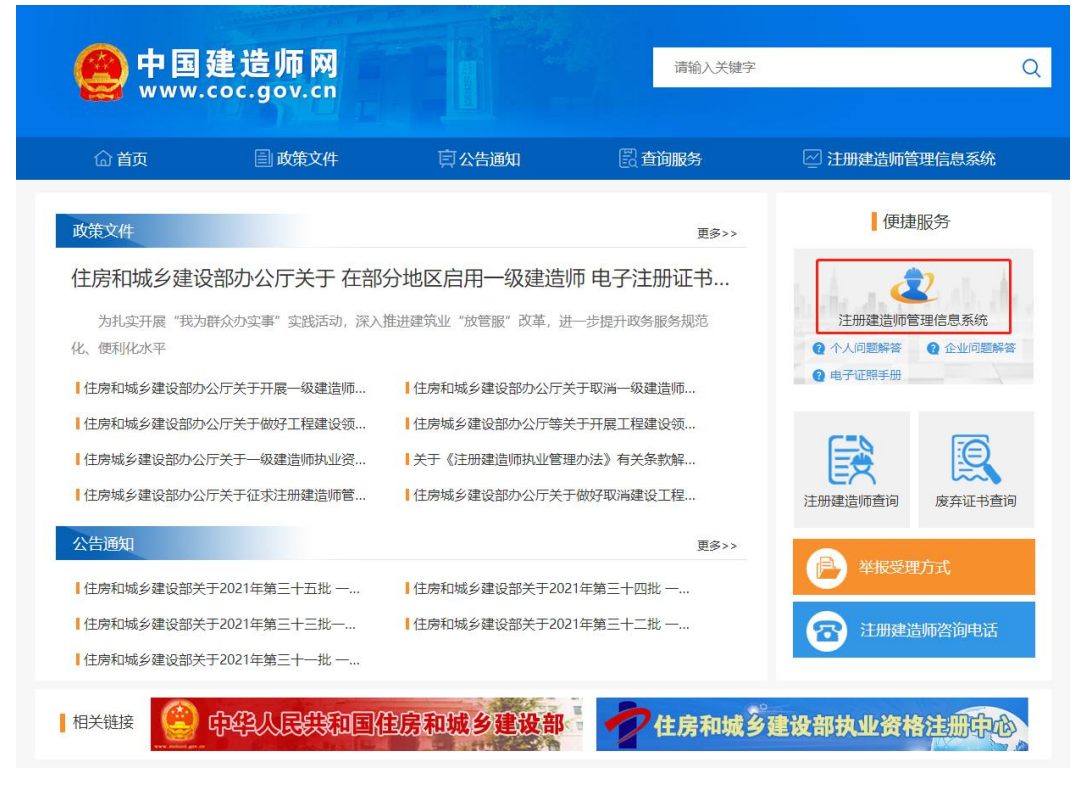

(图1)

然后点击"企业入口"(图2),进入"企业用户登录"界面(图3)。

| 一级建造师注        | 册管理信息系统      |
|---------------|--------------|
|               |              |
| <u>↑↓↓□</u> → | 企业入口 →       |
| 版权所有:住房和城乡    | ·建设部执业资格注册中心 |

进入"企业用户登录"界面后(图3),点击"还没有账号?马上注册",进入"企业登录账号注册"

界面(图4)。

| 一级建造师注册官 | 官理信忌杀犹      |
|----------|-------------|
| 企业用户     | 登录          |
| 请输入用户名   | Ŧ           |
| 请输入密码    | Û           |
| 汞登       |             |
| 请输入验证码   | A838C       |
| 記密码?     | 还没有账号? 马上注册 |

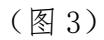

进入"企业登录账号注册"界面后(图4),按照提示填写信息后,点击"下一步"。进入"证明材料上传"页面(图5)。

|                                                              |                                                   | TTT H          | 秋秋与江加                               |           |          |   |
|--------------------------------------------------------------|---------------------------------------------------|----------------|-------------------------------------|-----------|----------|---|
| •                                                            | 2                                                 | 3              | 4                                   | 5         | 完成       | 0 |
| 基本信息                                                         | 证明材料上传                                            | 指定管理员          | 手机号绑定                               | 企业认证      |          |   |
|                                                              | للا <del>ع</del> د ا                              | 业查询(已取得身份认证锁的  | 原注册企业请插入身份锁并点击)                     |           |          |   |
| ;为持有身份锁的企业,请先下载                                              | 身份锁驱动(点击下载) , 成功                                  | 安装后方可使用相应的身    | 份锁进行企业的注册与认证。 🎙                     | 皆电脑已安装驱动, | 则无需重复安装, |   |
| 企业基本信息                                                       |                                                   |                |                                     |           |          |   |
|                                                              | 4月4日1月11月11日1月1日日                                 | 佘统—信用代码*       | 企业类型 (营业执照)*                        |           | 法定代表人*   |   |
| AL LAGY                                                      | STRUCTURED CHED TT                                | NEW THEFT OF S |                                     |           |          |   |
| - 32 12 101                                                  | TEXCOLUEN CHEVIEL                                 |                | 请选择企业类型                             | *         |          |   |
| .192日初<br>商注册省市*                                             | 工商注册市区*                                           |                | 请选择企业类型<br>详细地址*                    | ¥         | 通讯地址*    |   |
| 商注册省市*<br>请选择                                                | 工商注册市区*                                           |                | 请选择企业类型<br>详细地址*                    | *         | 通讯地址*    |   |
|                                                              | ■EEA/01/91/01/91/01<br>工商注册市区*<br>● 请选择 -<br>联系人* | V              | 请选择企业类型<br>详细地址*<br>联系电话*           | •         | 通讯地址*    |   |
|                                                              | エロバル・J (43)/1<br>工商注册市区*                          | ~              | 请选择企业类型<br>详细地址*<br>联系电话*           | •         | 通讯地址*    |   |
| エロベ<br>「商注册曾市 <sup>。</sup><br>                               | 王庭(VUH)(UH)(H)/I<br>工商注册市区*<br>- 请选择 -<br>联系人*    |                | 请选择企业类型<br>详细地址*<br>联系电话*           | •         | 通讯地址。    |   |
| 工 电 1 4 4 4 4 4 4 4 4 4 4 4 4 4 4 4 4 4 4                    | ■ EEVVU=VEIVEIVEI<br>工商注册市区*                      | V              | 请选择企业类型<br>详细地址。<br>联系电话。           | •         | 通讯地址。    |   |
| 正日本<br>「商注册省市・<br>一 请选择 —<br>「政績码<br><b>企业资质信息</b><br>シ业资质集型 | エロバルヨハヨハヨ<br>工商注册市区* 「満选择 -<br>联系人*<br>企业资质类別     | V              | 请选择企业类型<br>详细地址*<br>联系电话*<br>企业资质等级 | •         | 通讯地址*    |   |

进入"证明材料上传"页面后(图5),按提示上传附件材料,上传完成后点击"下一步",进入"指定管理员"页面(图6)。

|                                    |                                      | 企业登录                    | 录账号注册        |              |           |         |
|------------------------------------|--------------------------------------|-------------------------|--------------|--------------|-----------|---------|
| 0                                  | 2                                    | 3                       | 4            | 5            | 完成        | 0       |
| 基本信息                               | 证明材料上传                               | 指定管理员                   | 手机号绑定        | 企业认证         |           |         |
| 材料                                 |                                      |                         |              |              |           |         |
| 的附件必须为gif、jpg、jpe<br>1因材料真实性、清晰度等问 | g, png, bmp楷式, 并且不<br>類影响注册的, 由企业自行( | 5大于500KB的清晰图片,注<br>51表。 | 无资质企业可不上传资质证 | 明,正本副本不做要求,但 | 见场认证时须携带相 | 应版本的证明制 |
| NHAR (不超过500KB)                    | SCHOOL STORES                        | ADU:                    |              |              |           |         |
|                                    |                                      |                         |              |              |           |         |
|                                    |                                      |                         |              |              |           |         |
|                                    |                                      |                         |              |              |           |         |
|                                    |                                      |                         |              |              |           |         |
|                                    |                                      | 在此                      | 北处单击         |              |           |         |
|                                    |                                      |                         |              |              |           |         |
|                                    |                                      |                         |              |              |           |         |
| (本#空は500K)                         |                                      |                         |              |              |           |         |
| and and a second                   |                                      |                         |              |              |           |         |
|                                    |                                      |                         |              |              |           |         |
|                                    |                                      |                         |              |              |           |         |
|                                    |                                      |                         | A I          |              |           |         |
|                                    |                                      | 在                       | 北处单击         |              |           |         |
|                                    |                                      |                         |              |              |           |         |
|                                    |                                      |                         |              |              |           |         |
|                                    |                                      |                         |              |              |           | 1       |
|                                    |                                      |                         |              |              |           |         |

(图5)

进入"指定管理员"页面后(图6),按提示填写信息,填写完成后点击"下一步",进入"手机号绑定"页面(图7)。

|      |      |        | 企业登录    | 录账号注册 |      |    |     |
|------|------|--------|---------|-------|------|----|-----|
| •    | 0    | 2      |         | 4     | 5    | 完成 |     |
|      | 基本信息 | 证明材料上传 | 指定管理员   | 手机号绑定 | 企业认证 |    |     |
| 管理员信 | 息    |        |         |       |      |    |     |
|      |      |        | 姓名*     |       |      |    |     |
|      |      |        | 账号*     |       |      |    |     |
|      |      |        | 设置登录密码* |       |      |    |     |
|      |      |        | 再次输入密码* |       |      |    |     |
|      |      |        |         |       |      |    | 下一步 |

(图6)

进入"手机号绑定"页面后(图7),按照提示填写信息,然后点击"获取验证码",填写手机上收到的短信验证码,完成后点击"下一步",进入"企业认证"页面(图8)。

|       |        | 企业登    | 录账号注册  |      |      |     |
|-------|--------|--------|--------|------|------|-----|
| • 0   |        | 3      | -0-    | 5    | Roll |     |
| 基本信息  | 证明材料上传 | 指定管理员  | 手机号煤定  | 企业认证 |      |     |
| 管理员信息 |        |        |        |      |      |     |
|       |        | 由印箱。   |        |      |      |     |
|       |        |        |        |      |      |     |
|       |        | 手机号码*  |        |      |      |     |
|       |        | 验证码*   |        |      |      |     |
|       |        |        | 14944L |      |      |     |
|       |        | 短信验证码* | 家教会研究  |      |      |     |
|       |        |        |        |      |      | 下一步 |

(图7)

进入"企业认证"页面后(图8),请先核对所填信息,如填写有误,请联系企业工商注册地省级建设 主管部门退回,退回后重新进行注册;如所填信息无误,请牢记"管理员账号",并按提示选择认证方式: 已取得企业身份认证锁的,插入身份锁后,按提示进行操作。

无身份认证锁的,请携带相关材料前往企业工商注册地省级建设主管部门进行现场认证。

| -0   | 2                      |                                                     | -0-                                                     |                                                   | 完成 |
|------|------------------------|-----------------------------------------------------|---------------------------------------------------------|---------------------------------------------------|----|
| 基本信息 | 证明材料上传                 | 指定管理员                                               | 手机号绑定                                                   | 企业认证                                              |    |
|      | 为提升账号安全和信<br>效,否则由此带来的 | 往级别,企业必须经认证后,绑;<br>响题请自行承担。                         | 定的管理员帐号才能启用,请务必须                                        | 确认适写的企业信息真实有                                      |    |
|      |                        | 请接实                                                 | 所填写的企业信息                                                |                                                   |    |
|      | 企业名                    | 称:                                                  |                                                         |                                                   |    |
|      | 现一切                    | [發信用代码:<br>]账号:                                     |                                                         |                                                   |    |
|      | *提示<br>回后,             | :请认真核实以上信息,并牢记<br>重新注册。                             | 管理员账号。若靖写错误,请联系                                         | 省级主管部门最                                           |    |
|      |                        |                                                     | 身份错认证                                                   |                                                   |    |
|      | 本功能                    |                                                     | 业用户使用,安装驱动,并插入身份<br>自动度变,无法更次使用; 若物结束                   | )锁后,点击认<br>5.000000000000000000000000000000000000 |    |
|      | 证:11:3<br>请先下<br>锁进行   | 和《点击下载,旧版本,新版4<br>所载(点击下载,旧版本,新版4<br>行企业的注册与认证。若电脑已 | 白动威升,无水中从使用:4万时日<br>k,win10版本),成功安装后方可<br>安装驱动,则无需重复安装。 | 3-3-01%的正显,<br>可使用相应的身份                           |    |
|      |                        |                                                     |                                                         |                                                   |    |
|      |                        |                                                     | 现场认证                                                    |                                                   |    |
|      | 请企业                    | 2经办人携带《营业执照》、《③<br>#及正反面复印件到省级住房城乡                  | 资质证书》原件及复印件,法人授权<br>乡建设主管部门进行现场认证。                      | 又书,经办人身份                                          |    |

版权所有:住房和城乡建设部执业资格注册中心

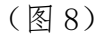